# **OFRED.OFFICE**

## APPCAT DATABASE DIFFERENCES FAQ

Last Updated: Monday, 21 February 2011 Version: Fred Office Standalone version 2.5 (17<sup>th</sup> Nov 2010) Rev 0

| Summary                                                                                 | 1 |
|-----------------------------------------------------------------------------------------|---|
| Details                                                                                 | 1 |
| What is AppCAT?1                                                                        |   |
| Where does AppCAT information come from?1                                               |   |
| Matching to AppCAT2                                                                     |   |
| An Example of How Matching Works2                                                       |   |
| When are AppCAT Differences Downloaded?                                                 |   |
| Applying AppCAT Differences                                                             |   |
| What each AppCAT Difference Updates4                                                    |   |
| Ignoring AppCAT Differences                                                             |   |
| What to do when "There was a problem updating differences. Please check Events for more |   |
| information."                                                                           |   |
| Discontinued?8                                                                          |   |
| New Items in AppCAT8                                                                    |   |
| Keywords                                                                                | 8 |

## Summary

This document has been prepared as a FAQ to assist users understand how the Assistants > AppCAT section of Fred Office (as shown below) works.

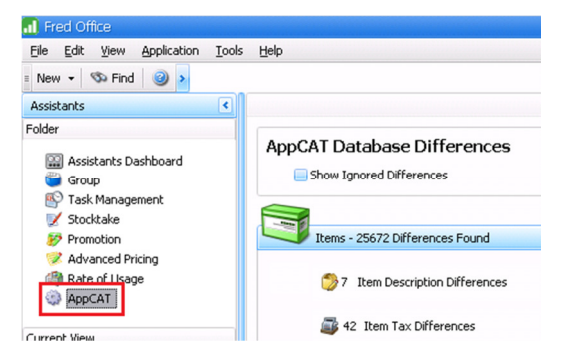

## Details

## What is AppCAT?

AppCAT (Australian Pharmaceutical Product Catalogue) is a reference catalogue of all items (products) available in Australian Pharmacies and Hospitals. AppCAT contains all the item information contained in the supplier's books. More information is available via the AppCAT Website <a href="http://www.appcat.com.au/About.aspx">http://www.appcat.com.au/About.aspx</a>

## Where does AppCAT information come from?

The data that is in AppCAT comes directly from the Suppliers. When the files are received, they are uploaded into AppCAT by the AppCAT Manager.

If you notice any oddities or missing data in AppCAT, we encourage you to let the AppCAT Manager know (please email feedback to <u>products@appcat.com.au</u>).

The AppCAT Manager can check the file and see if the supplier needs to be followed up to send an updated or new file with the missing information. In these instances we also encourage stores to follow up directly with the supplier as well – after all you are their customers!

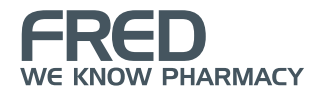

## Matching to AppCAT

In Fred Office we match the following;

- Supplier Card in Fred Office to the Supplier in AppCAT. Please note, we recommend to match only those suppliers you use, this is to save large numbers of irrelevant differences appearing, saving you time and bandwidth.
- Item Stockcard in Fred Office to the AppCAT Item.
- Department in Fred Office to AppCAT Department.
- Category in Fred Office to the AppCAT Category.

All the matchings work together to tell Fred Office what information should be checked, displaying differences between what is currently in my local system (for matched objects) and what is in AppCAT.

#### An Example of How Matching Works

For instance if I have my Panadol Item matched to Panadol in AppCAT - I get the following changes displaying;

- Item description differences
- Item tax differences
- New Item aliases

If I also have API supplier card matched to the AppCAT supplier listing, then I will also get the following for this Panadol product (and all other items in my system matched to AppCAT);

- Item reorder number differences (i.e. for the item matched, with this supplier listed).
- New supplier items (i.e. API is an available supplier for this item but you don't have it listed against this item yet).
- Item Pack size differences (i.e. Once API is listed as a supplier for the item, it will detect item pack size differences between what is in your system and what is in AppCAT).
- Supplier detail differences (i.e. address, spelling etc.).

If I also have the Department and Category matched to the AppCAT listing;

- Department Differences.
- Category Differences.

### When are AppCAT Differences Downloaded?

AppCAT Database Differences are downloaded automatically based on a schedule (as the download can be quite large). This automatic schedule can be viewed and adjusted as outlined below.

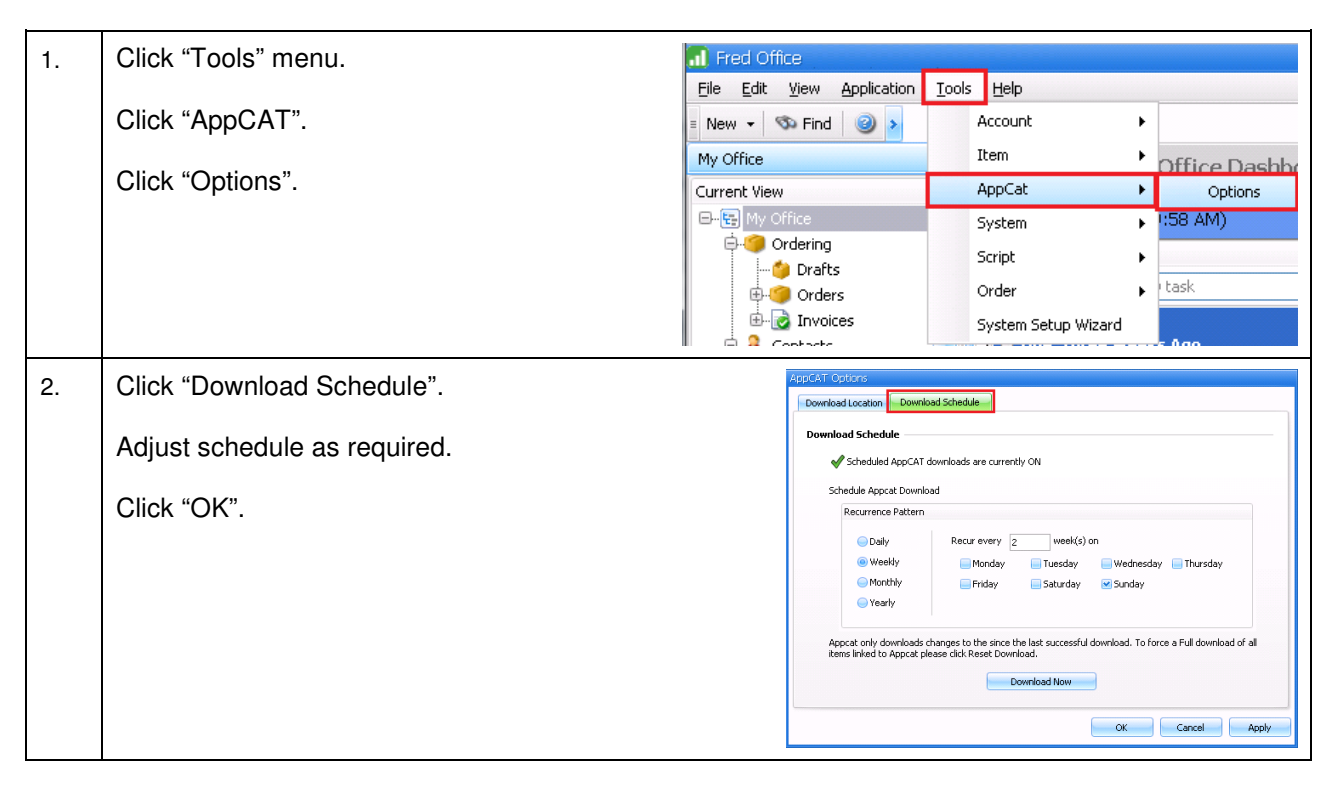

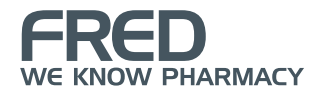

## Applying AppCAT Differences

This is completely user driven. Viewing differences is recommended however you do not "have to" apply the differences. It is always recommended you review any changes before applying them. Once you decide to apply changes, Fred Office will check and prevent any duplicate entries being applied (i.e. item alias already exists on another stockcard).

Please note if you notice something is not correct in what has come from AppCAT, we encourage you to check your AppCAT linking and send feedback to the AppCAT Manager via <u>products@appcat.com.au</u> - this is greatly helpful!

| 1.                       | From "Assistants", "AppCAT", click th<br>Differences you wish to review.                                                                                                    |                                                                                                    | Fred Office<br>le Edit View<br>New  Finc<br>ssistants<br>Ider<br>Ssistants D<br>Group<br>Formotion<br>Stocktake<br>Promotion<br>Advanced Pi<br>Mate of Usa<br>AppCAT                                                                                                    | Application Iools                                                                                                    | Help<br>AppCA1<br>Shu<br>It                                                                     | T Database Differences ow Ignored Differences tems - 25 Differences Found 7 Item Description Differences                                                                                                    |
|--------------------------|----------------------------------------------------------------------------------------------------|----------------------------------------------------------------------------------------------------|----------------------------------------------------------------------------------------------------|----------------------------------------------------------------------------------------------------|-------------------------------------------------------------------------------------------------|----------------------------------------------------------------------------------------------------|
| 2.                       | Review the "Current Value" and<br>the "AppCAT Value".<br>Select the items you wish to<br>apply changes to using the<br><ctrl> and <shift> keys.<br/>Click "Update Value".</shift></ctrl> | AppGAT Difference:<br>Ele View Help<br>Expand All C C<br>Differences (7)<br>Current Value<br>DIAPRIDE TAB 1 MS X<br>DIAPRIDE TAB 1 MS X<br>DIAPRIDE TAB 2 MS/2<br>SINEMET TA 2 SMG/2<br>SINEMET TA 2 SMG/2<br>SINEMET TAB 10MK 30                             | Soliapse All Select All<br>Select All<br>Soliapse All Select All<br>Soliapse All Select All Select All<br>Soliapse All Select All Select All<br>Soliapse All Select All Select All Select All<br>Soliapse All Select All Select A | Update Value     Do N  Ces  AppCAT Value DIAPRIDE TAB 1MS X 30  DIAPRIDE TAB 1MS X 30  UARTAB SONG TAB 2  SINEMET 250MG/25MG TAB 1  SINEMET 100MG/25MG TAB 3  SINEMET 100MG/26MG TAB 30 | Lothing () Ignore                                                                               |                                                                                                    |
| Pleas                    | se Note: If you wish to apply all change                                                                                                    | s:                                                                                                    |                                                                                                    | AppCAT                                                                                                    | Differences                                                                                     |                                                                                                    |
| Click                    | "Select All".                                                                                                    |                                                                                                    |                                                                                                    | <u>Eile V</u> iew                                                                                                    | v <u>H</u> elp<br>HAll   🔍 Collap                                                               | pse All Select All 🕑 Update Value                                                                                                    |
| Click                    | "Update Value".                                                                                                    |                                                                                                    |                                                                                                    |                                                                                                    |                                                                                                 |                                                                                                    |
| 3.                       | Select the items you wish to<br>apply changes to using the<br><ctrl> and <shift> keys.<br/>Click "Ignore Difference".</shift></ctrl>                                                     | AppGAT Differences     Ele View Help     Expand All     C     Them Descr     Differences (7)     Current Value     DIAPRIDE TAB 1 MG X     SUMATAB TAB 5 MG X     SUMATAB TAB 25 MG X     SINEMET TAB 25 MG X     SINEMET TAB 25 MG X     SINEMET TAB 25 MG X | s<br>colapse All Select All<br>iption Difference<br>30<br>30<br>50MS 100<br>50MS 100<br>510MS 100<br>510MS 100                                                                                                    | Update Value DAppCAT Value DIAPRIDE TAB 1MG X 30 DIAPRIDE TAB 1MG X 30 DIAPRIDE TAB 3MG X 30 SUMATAB 50MG TAB 2 SINEMET 100MG/25MG TAB 1 SINEMET 100MG/25MG TAB 1 ZANIDIP 10MG TAB 30   | Lothing () Ignore<br>()<br>()<br>()<br>()<br>()<br>()<br>()<br>()<br>()<br>()<br>()<br>()<br>() | a Difference b Show All Differences b From Specified Date b (9/05/2008 w) b (1000 m) b (1000 m) b |
| Pleas<br>"App(<br>to the | <b>Se Note:</b> The "Ignore Difference" feature<br>CAT Value". This means, it is not just <i>th</i><br>Ignoring AppCAT Differences section                                               | e ignores a<br><i>his</i> differen<br>on of this do                                                                                                    | all differenc<br>ce, but all<br>ocument fo                                                                                                    | ces between<br>future differe<br>or further info                                                                                                    | your "Cu<br>nces to y<br>rmation.                                                               | irrent Value" and the<br>your field. Please refer                                                                                                    |
| 4.                       | Click "OK".                                                                                                    |                                                                                                    |                                                                                                    |                                                                                                    |                                                                                                 | OK Cancel                                                                                                    |

## What each AppCAT Difference Updates

| AppCAT Difference:              | Update:                                                                                                    |  |  |  |
|---------------------------------|----------------------------------------------------------------------------------------------------|--|--|--|
| ITEMS                           | 1                                                                                                    |  |  |  |
| Item Description Differences    | <ul> <li>Updates the item description field on the item stockcard.</li> <li>Viewable from "General"</li> <li>Item HSHERMAN/FRIEND ORIG X5TR X24<br/>File Edit View Tools Help<br/>Save and Close Save QuickPad Store Check Label Qty 10 F<br/>General</li> <li>Details<br/>Tem Code 36622 (Item Description FISHERMAN/FRIEND ORIG X5TR X24<br/>Substitutes</li> </ul>                                                                                                    |  |  |  |
| Item Pack Size Differences      | <ul> <li>Updates the pack quantity for that supplier.</li> <li>Viewable from "Inventory &amp; Ordering" &gt; "Suppliers"</li> <li>Item FISHERMAN/FRIEND ORIG XSTR X24.</li> <li>Ele Edit View Tools Help</li> <li>Save and Close Save</li> <li>QuickPad To Store Check Label Qty</li> <li>I Print Label</li> <li>Inventory &amp; Ordering</li> <li>Supplier Ordering Details</li> <li>Suppliers</li> <li>Ordering History</li> </ul>                                                                                                    |  |  |  |
| Item Reorder Number Differences | <ul> <li>Updates the reorder number for that supplier.</li> <li>Viewable from "Inventory &amp; Ordering" &gt; "Suppliers"</li> <li>Item FISHERMAN/FRIEND ORIG XSTR X24         <pre>File Edit View Iools Help         <pre>QuickPad</pre></pre></li></ul>                                                                                                    |  |  |  |
| Item Tax Differences            | Updates the GST status of the item.     Viewable from "General"     Item PISHERMAN/HIEND OKIG X5TR X24     Ede Edit View Tools Hele     General     Recal Code State     Recal Ether Code State     Recal Ether Code State     Recal Ether Code State                                                                                                    |  |  |  |
| New Item Aliases                | <ul> <li>Adds a new alias to the item stockcard.</li> <li>Viewable from "General" &gt; "Aliases"</li> <li>Item FISHERMAN/FRIEND ORIG X5TR X24         <pre>File Edit View Tools Help QuickPad IS store Check I             General I Aliases             Add this alias             I Existing aliases:             Options             Item Code             Soudstrutes             Substitutes             Soudstrutes             Soudstrutes             Substitutes             Soudstrutes             Soudstr</pre></li></ul> |  |  |  |
| Discontinued item Allases       | <ul> <li>Hemoves an alias from the item stockcard.</li> <li>Viewable from "General" &gt; "Aliases" (as above).</li> </ul>                                                                                                    |  |  |  |

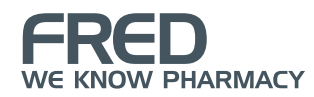

| AppCAT Difference:          | Update:                                                                                                    |  |  |
|-----------------------------|----------------------------------------------------------------------------------------------------|--|--|
| ITEMS                       | l l                                                                                                    |  |  |
| New Supplier Items          | <ul> <li>Adds a new supplier to the item stockcard.</li> <li>Viewable from "Inventory &amp; Ordering" &gt; "Suppliers"</li> <li>Item FISHERMAN/FRIEND ORIG XSTR X24         <ul> <li>Elle Edit View Iools Help</li> <li>Save and Close Save QuickPad Store</li> <li>Inventory &amp; Ordering Inventory</li> <li>Inventory</li> <li>Ordering History</li> </ul> </li> </ul>                                                                                                    |  |  |
| Discontinued Supplier Items | <ul> <li>Removes the supplier from the item stockcard.</li> <li>Viewable from "Inventory &amp; Ordering" &gt; "Suppliers" (as above).</li> </ul>                                                                                                    |  |  |
| DEPARTMENTS AND CATEGORIES  |                                                                                                    |  |  |
| Department Name Differences | <ul> <li>Updates the department name.</li> <li>Viewable from "General".</li> <li> <sup>III</sup> Department - Cosmetics<br/><sup>III</sup> Edit View Help<br/><sup>III</sup> Save and Close Save<br/><del>General AppCAT<br/>Code HQ_6<br/>Name Cosmetics         </del></li> </ul>                                                                                                    |  |  |
| Category Name Differences   | <ul> <li>Updates the department name.</li> <li>Viewable from "General".</li> <li>Image: Save and Close Save Image: Save and Close Save Image: Save Image: Save Image:</li></ul> |  |  |

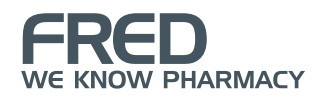

| AppCAT Difference:           | Update:                                                                                                    |  |  |  |
|------------------------------|----------------------------------------------------------------------------------------------------|--|--|--|
| SUPPLIER                     | Í.                                                                                                    |  |  |  |
| Supplier Details Differences | <ul> <li>Updates supplier details on the supplier card.</li> <li>Viewable from "General".</li> </ul>                                                                                                    |  |  |  |
|                              | Ele Edit View Help                                                                                                    |  |  |  |
|                              | Last Name     Address Line 2       First Name     City       Title     Post Code                                                                                                    |  |  |  |
|                              | Contact Information         State         NSW           Phone #         02 8818 2116         Internet Details           Mobile #         Email Address         Email Address           Fax #         03 9510 3399         Web Address                                                                                                    |  |  |  |
|                              | Other Details Supplier Code HQ_284 ABN                                                                                                    |  |  |  |
| PRICING                      |                                                                                                    |  |  |  |
| Pricing Differences          | • These differences are for items on a Pricing Plan where the Pricing Plan is based on AppCAT Supplier cost. Once a difference is detected via AppCAT, users will be prompted here to change the retail price accordingly.                                                                                                    |  |  |  |
|                              | <ul> <li>Viewable trom "General" tab.</li> <li>Viewable trom "General" tab.</li> <li>Item FISHEMAN/FREMO OKIS XSTR X24</li> <li>Ele Edit Yew Tools Help Quid/Pad P Rore Check Label Qy I 1 Print Label P Fricing General Alases</li> <li>Substitutes</li> <li>The Pricing Plan the item is on can be viewed from "Pricing &amp; Discounts" &gt; "Pricing".</li> </ul> |  |  |  |

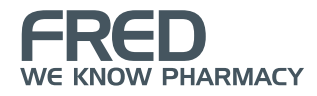

## Ignoring AppCAT Differences

The "Ignore Difference" feature works in two ways.

- If it is an updated field "<u>difference</u>" (for instance reorder number change from 12345 to 123456), ignoring this difference will ignore all differences between your "Current Value" and the "AppCAT Value". This means, it is not just *this* difference, but all future differences to your field. The ignore feature, is a way to tell Fred Office you wish to manage this field manually yourself, and ignore what is in AppCAT for this field from now on. For instance, if I ignore an item reorder number *difference* for Panadol 20MG for API, then any future changes in AppCAT to this will be ignored.
- If it is a "<u>new</u>" or removed/ "<u>discontinued</u>" detail, ignoring this will only ignore this specific addition or removal, it does not ignore future additions or removals. For instance if I ignore a *new* item alias for Panadol 20MG, I would still be notified of other new aliases for the item added in AppCAT.

#### **View Ignored Differences**

| 1. | Click "Show Ignored Differences"<br>from the main AppCAT Database<br>Differences screen. | Fred Office       Eile     Edit       View     Application       New     Tools                 | : <u>H</u> elp                                                                                                    |
|----|------------------------------------------------------------------------------------------|------------------------------------------------------------------------------------------------|----------------------------------------------------------------------------------------------------|
|    | Click the Differences you wish to review.                                                | Assistants Folder Folder Group Group Stocktake Promotion Advanced Pricing Rate of Usage AppCAT | AppCAT Database Differences          Show Ignored Differences         Items - 25669 Differences Found         1         1         1         1         1         1         1         1         1         1         1         1         1         1         1         1         1         1         1         1         1         1         1         1         1         1         1         1         1         1         1         1         1         1         1         1         1         1         1         1         1         1         1         1         1         1         1         1         1         1         1         1 |
| 2. | Click "Ignored Differences".                                                             |                                                                                                | AppCAT Differences  Elle View Help  Expand All Collapse All Select All O                                                                                                    |

#### Stop Ignoring a Difference

| 1.                                                                                                    | From the "Ignored Differences" tab<br>(as shown above), select the<br>items you wish to stop ignoring<br>differences for using the <ctrl><br/>and <shift> keys.</shift></ctrl> | AppCAT Differences     Ele Yew Help     Show All Select All Q Update Value Do Nothing Don't Ignore     Show All Differences     Offerences     From Specified Date 9/05/2 |                                                                  |                                            |  |
|----------------------------------------------------------------------------------------------------|----------------------------------------------------------------------------------------------------|----------------------------------------------------------------------------------------------------|------------------------------------------------------------------|--------------------------------------------|--|
|                                                                                                    | Click "Don't Ignore".                                                                                                    | Current Value<br>SINEMET TAB 25MG/100MG 100<br>SUMATAB TAB 50MG 2                                                                                                    | AppCAT Value<br>STREMET 100MG/25MG TAB 100<br>SUMATAB 50MG TAB 2 | Action  Don't Ignore  No Action  OK Cancel |  |
| <b>Please Note:</b> This will not apply the change, but will rather move the difference from "Ignored Differences" back to "Differences". |                                                                                                    |                                                                                                    |                                                                  |                                            |  |
| 2.                                                                                                    | Click "OK".                                                                                                    |                                                                                                    |                                                                  | OK Cancel                                  |  |

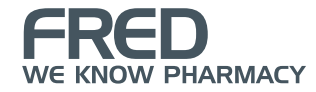

## What to do when "There was a problem updating differences. Please check Events for more information."

When AppCAT Differences are applied, Fred Office performs a check to ensure duplicate information is not produced (i.e. the alias to be added already exists against another item). If Fred Office detects that the information to be applied would cause a duplicate, the difference will <u>not</u> be applied and you will receive a prompt similar to that below;

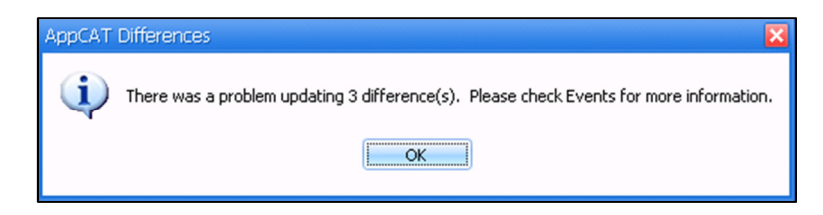

The differences not applied will remain in the differences list (where you can view them or open the object by right-clicking). Further information about the difference not applied is also provided via the "Management" > "Events" section of Fred Office (see below). From here you can double-click to open the event to view further information.

| 📶 Fred Office                  |                 |                        |             |              | 🖬 🖬 💶                                                                              |
|--------------------------------|-----------------|------------------------|-------------|--------------|------------------------------------------------------------------------------------|
| Eile Edit View Application Too | ls <u>H</u> elp |                        |             |              | •                                                                                  |
| 🛛 New 👻 🖘 Find 🏾 🍪 Print 🛛 🔌   | Export • 🥘 🕨    |                        |             |              |                                                                                    |
| Management                     | Events          |                        |             |              |                                                                                    |
| Folder                         | Event Type      | Date Occurred 🛛 🗸      | Source Type | Relationship | Message                                                                            |
| Management Dashboard           | 🛃 Warning       | Thu 4/11/2010 10:50 AM | AppCat      |              | There was a problem updating AppCat differences for object: ROSS FD6052F 22CT SM   |
| News                           | 🗟 Warning       | Thu 4/11/2010 10:50 AM | AppCat      |              | There was a problem updating AppCat differences for object: BABYLOVE NAPPIES CRA   |
| 📔 SatScan                      | 🗟 Warning       | Thu 4/11/2010 10:50 AM | AppCat      |              | There was a problem updating AppCat differences for object: ROSS FD6056F 22CT ME 👎 |
| are Relationships              |                 |                        |             |              |                                                                                    |
| Conflicts                      |                 |                        |             |              |                                                                                    |
| Events                         |                 |                        |             |              |                                                                                    |
| Compare                        |                 |                        |             |              |                                                                                    |

#### **Discontinued?**

Items are only marked as discontinued when there are no suppliers listed for the item and the item is marked as removed for a 3 year period. Once again, keep in mind that AppCAT differences do not have to be applied and any feedback can be sent to the AppCAT Manager via <u>products@appcat.com.au</u>

#### New Items in AppCAT

If an entirely new item is added to AppCAT by a supplier (i.e. the item does not exist in my system and so is not matched to AppCAT) – these do not display in differences. You need to create new items using Create Item Wizard (as per regular procedure). AppCAT Differences are for differences between what is matched in your system and what is in AppCAT.

To make this process of adding items in bulk a little easier however, the AppCAT Manager has put prefixes in front of popular manufacturer items to assist searching. These are listed in the **AppCAT Supplier Prefix List for Adding New Items document** (<u>https://help.fredhealth.com.au/media/p/1851.aspx</u>).

## Keywords

AppCAT; Fred Office; Assistants, Suppliers

## **PFRED.HELP**

1300 731 888 (Local Call Cost) help@fred.com.au

8.30am - 9.00pm (EST) Mon – Fri 8.30am - 5.00pm (EST) Sat, Sun & Public Holidays

www.fred.com.au

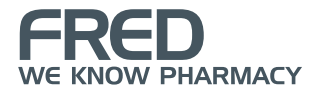